# User Guide

# **Inactivating Competencies**

## **STEP ONE | Inactivating a Non-Verified Competency**

| Select the persons 'compete                                                                                     | ncies' t           | tab                |                    |          |                |            |          |             |     |         |        |            |        |
|----------------------------------------------------------------------------------------------------|--------------------|--------------------|--------------------|----------|----------------|------------|----------|-------------|-----|---------|--------|------------|--------|
| Kim Dundas (cardholder)                                                                                         |                    |                    | 000 151            | 303      |                |            |          |             |     |         |        |            |        |
| general competencies roles keys tra                                                                             | aining mes         | sages rep          | oort               |          |                |            |          |             |     |         |        |            |        |
| All Realms/Sites      Group By Realm/Site     Group By Realm/Site     Appointments Only    Unique    Past    In | active 🔲 Rejected  | apply              | add compete        | ency     |                |            |          |             |     |         |        | (0 Current | Keys)  |
| Verified Competency Name                                                                                        | Comp Location      | Adder              | Assigner           | Assign   | PT TR AS AU AP | Issue Date | Duration | Expiry Date | Exp | Current | Active | Renewal    | Files  |
| CitiPower/Powercor.Authority.Enter Enclosures                                                                   | CitiPower Powercor | CitiPower Powercor | CitiPower Powercor | Complete | 1              | 27 Jul 18  | 3 Years  | 27 Jul 21   |     | Current | Active |            | 1 file |
| National.Statement of Attainment.Perform pole top rescue UETTDRRF02E                                            | ESI worker         | ESI worker         | ESI worker         | Complete |                | 01 Jan 15  |          | 28 Aug 18   | 2   | Current | Active |            | 1 file |
| VESI.Certificate of Competency.Perform pole top rescue                                                          | ESI worker         | ESI worker         | ESI worker         | Complete |                | 01 Jan 18  |          | 31 Dec 19   |     | Current | Active |            | 1 file |

Select the non-verified competency you need to inactivate

| Renewal Chain:                        | <               | 🖕 ID#7783654 🛛        | ⇒               |                     |                     |                    |
|---------------------------------------|-----------------|-----------------------|-----------------|---------------------|---------------------|--------------------|
| Competency Descriptio                 | n:              |                       |                 |                     |                     |                    |
| Assign: Complete                      | 1               |                       | Expiry Date: 27 | Jul 21              | Current & Active: C | Current Active     |
| Assignment: Adder: Citif              | Power Powe      | eroor, Assigner: Citi | Power Powercor  |                     |                     |                    |
| Step                                  | Req             | On                    | Authoriser      |                     | Notes               | User               |
| PT - Permit to Train                  |                 |                       |                 |                     |                     |                    |
| TR - Train                            |                 |                       |                 |                     |                     |                    |
| AS - Assess                           |                 |                       |                 |                     |                     |                    |
| AU - Authorise                        |                 |                       |                 |                     |                     |                    |
| AP - Appoint                          |                 |                       |                 |                     |                     |                    |
| Period of Currency:                   | <u> </u>        |                       | Training E      | vent:               |                     | <b>·</b>           |
| From a date for 3 For 3 Years up to a | Years<br>a date | Issue Date: 27 Ju     | Not assoc       | siated with a train | ing event.          |                    |
| Verification Method:                  |                 |                       |                 | Description:        |                     |                    |
|                                       |                 |                       |                 |                     |                     |                    |
| Expiry Alerted at Lp: N               | lo              |                       |                 |                     |                     |                    |
| A - Constant                          |                 |                       |                 |                     |                     | Added by: Kim Dund |

#### View Competency of Kim Dundas for CitiPower Powercor

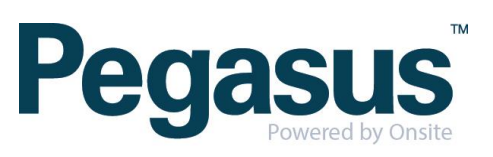

| $\sim$ |       |     |        |     |   |   |
|--------|-------|-----|--------|-----|---|---|
| 1 -    | 1.0   | L / | $\sim$ | ~   |   | ٠ |
|        | 117 - | к   | _      | ( 1 |   | L |
|        | 111.7 | L 🔪 |        |     |   | L |
| -      |       |     | ~      | ~   | - | - |

|                          | //    | 1.                   |
|--------------------------|-------|----------------------|
| Expiry Alerted at Lp: No |       |                      |
| Active: 🗸                |       | Added by: Kim Dundas |
| hack                     | renew |                      |

### Untick the Active button and click save.

#### Edit Competency of Kim Dundas for CitiPower Powercor

| CitiPower/Powerc                                  | or.Au             | itho | rity.Enter Enclos      | sures          | Comp Location: C               | CitiPower Powercor  |
|---------------------------------------------------|-------------------|------|------------------------|----------------|--------------------------------|---------------------|
| Renewal Chain:                                    |                   | <    | 🖆 ID#7783654 🖒         |                |                                |                     |
| Competency Descripti                              | on:               |      |                        |                |                                |                     |
| Assignment: Adder: Cit                            | iPower            | Powe | rcor, Assigner: CitiPo | wer Powercor   |                                |                     |
| Step                                              | Req               | Do   | On                     | Authoriser     | Notes                          | User                |
| PT - Permit to Train                              |                   |      |                        |                |                                |                     |
| TR - Train                                        |                   |      |                        |                |                                |                     |
| AS - Assess                                       |                   |      |                        |                |                                |                     |
| AU - Authorise                                    |                   |      |                        |                |                                |                     |
| AP - Appoint                                      |                   |      |                        |                |                                |                     |
| Period of Currency:                               |                   |      |                        | Training       | Event:                         |                     |
| From a date for a date for a<br>For 3 Years up to | 3 Years<br>a date | 5    | Issue Date: 27 Jul 2   | 018 19 Not ass | ociated with a training event. |                     |
| Verification Method:                              |                   |      |                        |                | Description:                   |                     |
|                                                   |                   |      |                        |                |                                |                     |
| Active: 🗆 🔪                                       |                   |      |                        |                |                                | Added by: Kim Dunda |
|                                                   |                   |      |                        |                |                                |                     |

Enter an administration note and click proceed.

save

### Warning

cancel

| Ine requested ac<br>Inactivating an A<br>It will stop this cor<br>Only proceed if t | tion requires you to enter a<br>active Cardholder Competency from contributing<br>this is what you want. | an Admin Note.<br>                                                                                                    |
|-------------------------------------------------------------------------------------|----------------------------------------------------------------------------------------------------|----------------------------------------------------------------------------------------------------|
| Authorised By:                                                                      | Kim Dundas                                                                                               | ]                                                                                                    |
| Comment:                                                                            | Inactivated for demonstra                                                                                | ition purposes                                                                                                    |
| <ul> <li>To proceed yo</li> <li>Your entries w</li> </ul>                           | ou will need to name the p                                                                               | erson who authorised this action, which may be you, and to explain why it is req<br>Note, which can be accessed from the Report menu. |

If you cancel, this action will NOT proceed, and you will be returned to the previous page.

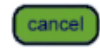

| • |   |   |   |   |   |    | - 24 |
|---|---|---|---|---|---|----|------|
|   | - | - | - | - | • | d. |      |
|   |   | U | - |   |   | u  |      |
|   |   |   |   |   |   |    |      |

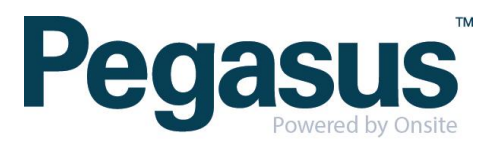

The status on the top of the competency will display as Inactive. View Competency of Kim Dundas for CitiPower Powercor

| CitiPower/Powercor.Authority.Enter Enclosures                       | Comp Location: CitiPower Powercor  |
|---------------------------------------------------------------------|------------------------------------|
| Renewal Chain: 👍 ID#7783854 🏟                                       |                                    |
| Competency Description:                                             |                                    |
| Assign: Complete Expiry Date: 27 Jul 21                             | Current & Active: Current Inactive |
| Assignment: Adder: CitiPower Powercor, Assigner: CitiPower Powercor |                                    |

You will only see the competency in the competencies tab if the Inactive option is ticked.

| Kim Dundas      | (cardholder)            |                     |                       |                    |                    | 000 151            | 303      |                |            |          |             |     |         |          |            |        |
|-----------------|-------------------------|---------------------|-----------------------|--------------------|--------------------|--------------------|----------|----------------|------------|----------|-------------|-----|---------|----------|------------|--------|
| general         | competencies            | roles               | keys tra              | ining mes          | sages rej          | oort               |          |                |            |          |             |     |         |          |            |        |
| ALL BUT Toolbox | Talks 🔻 📄 Appo          | intments Only 🕑 I   | Unique 📄 Pag 🕑 Ina    | active Rejected    | apply              | add compete        | ency     |                |            |          |             |     |         |          | (0 Current | (Kevs) |
| Verified        | C                       | Competency Name     |                       | Comp Location      | Adder              | Assigner           | Assign   | PT TR AS AU AP | Issue Date | Duration | Expiry Date | Exp | Current | Active   | Renewal    | Files  |
| CitiPov         | ver/Powercor.Authorit   | y.Enter Enclosures  |                       | CitiPower Powercor | CitiPower Powercor | CitiPower Powercor | Complete |                | 27 Jul 18  | 3 Years  | 27 Jul 21   |     | Current | Inactive | Renew      | 1 file |
| See Nationa     | al. Statement of Attain | ment.Perform pole t | op rescue UETTDRRF02B | ESI worker         | ESI worker         | ESI worker         | Complete |                | 01 Jan 15  |          | 28 Aug 18   | 2   | Current | Active   |            | 1 file |
|                 |                         |                     |                       |                    |                    |                    |          |                |            |          |             |     |         |          |            |        |

## **STEP TWO |** Inactivating a Verified Competency

Select the persons 'competencies' tab

| Kim Dundas      | (cardholder)              |                                         |                   |                    |                   | 000 151              | 303      |                |            |          |             |     |         |        |            |         |
|-----------------|---------------------------|-----------------------------------------|-------------------|--------------------|-------------------|----------------------|----------|----------------|------------|----------|-------------|-----|---------|--------|------------|---------|
| general         | competencies              | roles                                   | keys tra          | aining mes         | sages re          | port                 |          |                |            |          |             |     |         |        |            |         |
| All Realms/Site | s ▼ Gro<br>Talks ▼ Appoir | up By Realm/Site<br>ntments Only 🛛 Uniq | ue Past Ina       | active 🔲 Rejected  | apply             | add compete          | ency     |                |            |          |             |     |         |        | (0 Current | t Keys) |
| Verified        | Co                        | ompetency Name                          |                   | Comp Location      | Adder             | Assigner             | Assign   | PT TR AS AU AP | Issue Date | Duration | Expiry Date | Exp | Current | Active | Renewal    | Files   |
| CitiPow         | er/Powercor.Authority     | Enter Enclosures                        |                   | CitiPower Powercor | CitiPower Powerco | r CitiPower Powercor | Complete |                | 27 Jul 18  | 3 Years  | 27 Jul 21   |     | Current | Active |            | 1 file  |
| Nationa         | I. Statement of Attainm   | ent.Perform pole top r                  | escue UETTDRRF02B | ESI worker         | ESI worker        | ESI worker           | Complete |                | 01 Jan 15  |          | 28 Aug 18   | 2   | Current | Active |            | 1 file  |
| VESI.Ce         | ertificate of Competen    | cy.Perform pole top res                 | cue               | ESI worker         | ESI worker        | ESI worker           | Complete |                | 01 Jan 18  |          | 31 Dec 19   |     | Current | Active |            | 1 file  |

Click on "1 file" alongside the verified competency you need to inactivate

| Kim Dundas      | (cardholder)             | roles                                | keys tra             | ining mes          | sages re          | 000 151            | 303      |                |            |          |             |     |         |        |            |         |
|-----------------|--------------------------|--------------------------------------|----------------------|--------------------|-------------------|--------------------|----------|----------------|------------|----------|-------------|-----|---------|--------|------------|---------|
| All Realms/Site | s▼ Gro<br>Talks ▼ Appoir | up By Realm/Site<br>ntments Only 🕑 U | Inique 📄 Past 📄 Ina  | ctive 📄 Rejected   | apply             | add compete        | ency     |                |            |          |             |     |         |        | (0 Current | : Keys) |
| Verified        | Co                       | ompetency Name                       |                      | Comp Location      | Adder             | Assigner           | Assign   | PT TR AS AU AP | Issue Date | Duration | Expiry Date | Exp | Current | Active | Renewal    | Files   |
| CitiPow         | er/Powercor.Authority    | Enter Enclosures                     |                      | CitiPower Powercor | CitiPower Powerco | CitiPower Powercor | Complete |                | 27 Jul 18  | 3 Years  | 27 Jul 21   |     | Current | Active |            | 1 file  |
| Sationa Nationa | I. Statement of Attainm  | ent.Perform pole to                  | p rescue UETTDRRF02B | ESI worker         | ESI worker        | ESI worker         | Complete |                | 01 Jan 15  |          | 28 Aug 18   | 2   | Current | Active | (          | 1 file  |
| VESI.Ce         | ertificate of Competen   | cy.Perform pole top                  | rescue               | ESI worker         | ESI worker        | ESI worker         | Complete |                | 01 Jan 18  |          | 31 Dec 19   |     | Current | Active |            | 1 file  |

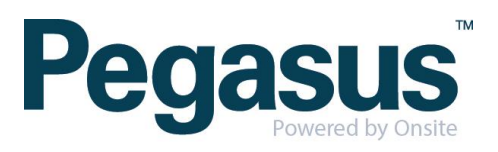

| Person:      | Kim Du         | ndas                                                         |               |  |  |  |  |  |
|--------------|----------------|--------------------------------------------------------------|---------------|--|--|--|--|--|
| Date of Bi   | irth: 01 Jan 1 | 980                                                          |               |  |  |  |  |  |
| Competer     | ncy: National  | ional. Statement of Attainment. Perform pole top rescue UETT |               |  |  |  |  |  |
| Library:     | ESI wor        | ker                                                          |               |  |  |  |  |  |
| Document     | -              |                                                              |               |  |  |  |  |  |
| Issue Date   | e: * 01 Jan 2  | 2015                                                         |               |  |  |  |  |  |
| Expiry Da    | te: 28 Aug     | 2018                                                         |               |  |  |  |  |  |
| Uploaded     | By: Kim Dun    | das                                                          | PDF           |  |  |  |  |  |
| Upload Ti    | me: 27 Jul 18  | 3 at 09:27                                                   | A-            |  |  |  |  |  |
| Private:     | No             |                                                              | click to open |  |  |  |  |  |
| File Type:   | Adobe A        | crobat Document                                              |               |  |  |  |  |  |
| File Size:   | 177,292        | bytes                                                        |               |  |  |  |  |  |
| Verification |                |                                                              |               |  |  |  |  |  |
|              | Authority:     | ESI worker                                                   |               |  |  |  |  |  |
|              | Verified By:   | Kim Dundas                                                   |               |  |  |  |  |  |
|              | Time:          | 27 Jul 18 at 09:27                                           |               |  |  |  |  |  |
|              | Comment:       |                                                              |               |  |  |  |  |  |

Enter an administration note and click proceed.

## Warning

Click un-verify.

| The requested action requires you to enter an Admin Note.                    |                                                                                      |  |  |  |  |  |  |  |  |
|------------------------------------------------------------------------------|--------------------------------------------------------------------------------------|--|--|--|--|--|--|--|--|
| You are UN-VERIFYING a verified doc for the following person and competency. |                                                                                      |  |  |  |  |  |  |  |  |
| Person:<br>Competency:                                                       | Kim Dundas<br>National.Statement of Attainment.Perform pole top rescue UETTDRRF02B   |  |  |  |  |  |  |  |  |
| The Cardholder                                                               | Competency has <u>already been assigned</u> , so the assignment will be inactivated. |  |  |  |  |  |  |  |  |
| Authorised By:                                                               | Kim Dundas                                                                           |  |  |  |  |  |  |  |  |
| Comment:                                                                     | Unverified for demonstration purposes                                                |  |  |  |  |  |  |  |  |
|                                                                              | //                                                                                   |  |  |  |  |  |  |  |  |

- > To proceed you will need to name the person who authorised this action, which may be you, and to explain why it is required.
- Your entries will be logged in an Admin Note, which can be accessed from the Report menu.
   If you cancel, this action will NOT proceed, and you will be returned to the previous page.

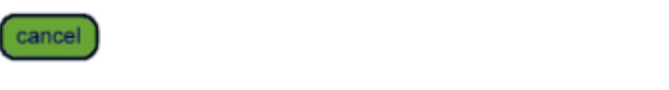

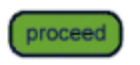

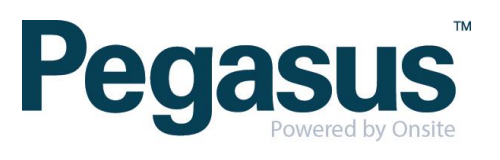

You will only see the competency in the competencies tab if the Inactive option is ticked.

| Ki                                            | m Dundas                                                                                                | (cardholder                                                           | )              |                    | 000 151 303        |                    |            |          |                |            |           |             |         |          |          |         |        |
|-----------------------------------------------|----------------------------------------------------------------------------------------------------|-----------------------------------------------------------------------|----------------|--------------------|--------------------|--------------------|------------|----------|----------------|------------|-----------|-------------|---------|----------|----------|---------|--------|
| general competencies roles keys               |                                                                                                    | keys tra                                                              | ining mes      | sages rej          | port               |                    |            |          |                |            |           |             |         |          |          |         |        |
| [                                             | ALL BUT Toolbox Taks 🔻 Appointments Only 🗷 Unique 🛛 Past 🖉 Inactive 🔹 Rejected (apply) (add competency) |                                                                       |                |                    |                    |                    |            |          |                |            |           |             |         |          |          | Kevs    |        |
| ſ                                             | Verified                                                                                                |                                                                       | Competency Nan | ne                 | Comp Location      | Adder              | Assigner   | Assign   | PT TR AS AU AP | Issue Date | Duration  | Expiry Date | Exp     | Current  | Active   | Renewal | Files  |
| CitiPower/Powercor.Authority.Enter Enclosures |                                                                                                    |                                                                       |                | CitiPower Powercor | CitiPower Powercor | CitiPower Powercor | Complete   |          | 27 Jul 18      | 3 Years    | 27 Jul 21 |             | Current | Inactive | Renew    | 1 file  |        |
|                                               | Sational National                                                                                       | National. Statement of Attainment.Perform pole top rescue UETTDRRF02B |                |                    |                    | ESI worker         | ESI worker | Complete |                | 01 Jan 15  |           | 28 Aug 18   | 2       | Current  | Inactive |         | 1 file |
| - 1                                           |                                                                                                    |                                                                       |                |                    |                    |                    |            |          |                |            |           |             |         |          |          |         |        |

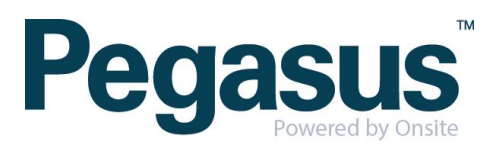